### DNS-323 Сетевой дисковый массив с двумя отсеками для жестких дисков

# Руководство по быстрой установке

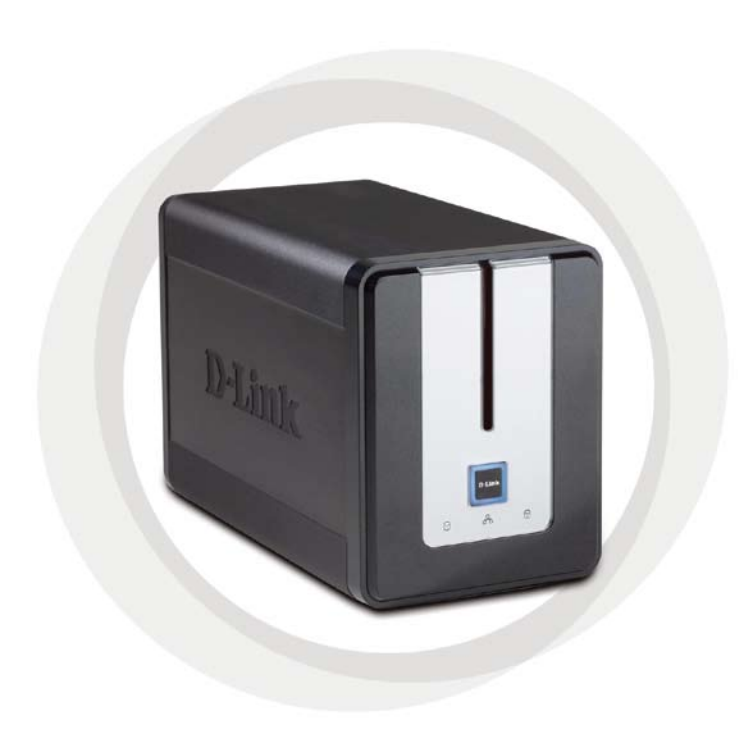

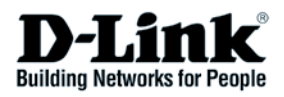

### Системные рекомендации

- Процессор 1 ГГц / 512 Мб оперативной памяти.
- 200 Мб доступного пространства.
- Привод CD-ROM.
- Internet Explorer 6.0 или Netscape Navigator™ 7.0 или выше.
- Внутренний жесткий диск 3.5" SATA.
- Windows XP SP2 или Windows 2000 SP6.

# Содержимое комплекта поставки

- D-Link DNS-323 сетевой дисковый массив с двумя отсеками для жестких дисков
- Компакт-диск с руководством пользователя и программным обеспечением
- Руководство по быстрой установке
- Адаптер питания (12V;3A / 5V;3A)
- Зажим для кабеля питания
- Кабель Ethernet 5 категории

### Если что-либо из перечисленного отсутствует, обратитесь к поставщику.

# Обзор устройства

#### Вид спереди

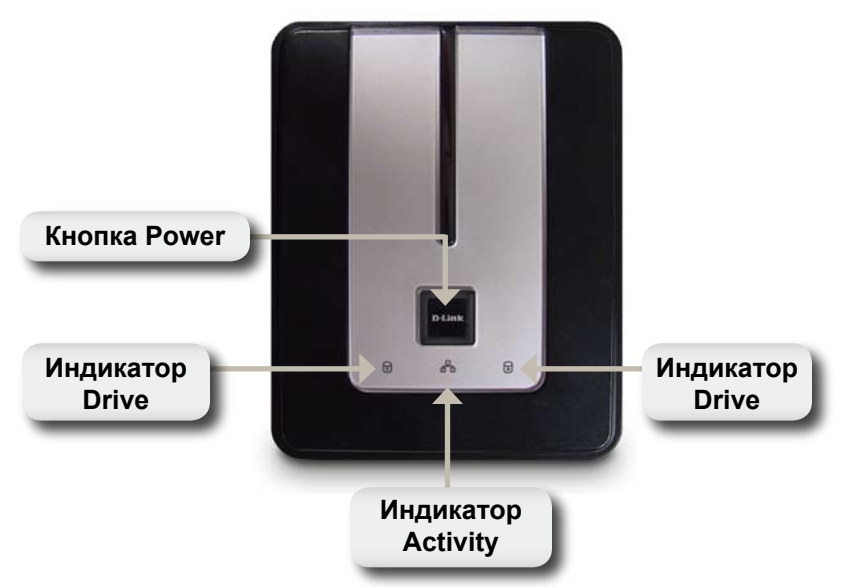

#### Кнопка Power:

Нажмите один раз, чтобы включить питание DNS-323. Нажмите и удерживайте кнопку до тех пор, пока она не начнет мигать, чтобы отключить питание устройства.

#### Индикатор Drive:

Эти индикаторы будут гореть постоянным синим светом, когда диски подключены. Индикаторы будут мигать при получении доступа к дискам, форматировании или синхронизации. Они светятся желтым при отказе диска.

#### Индикатор Activity:

Этот индикатор освещается постоянным синим светом при подключении к Ethernet. Мигает при передаче данных по сети.

#### Вид спереди

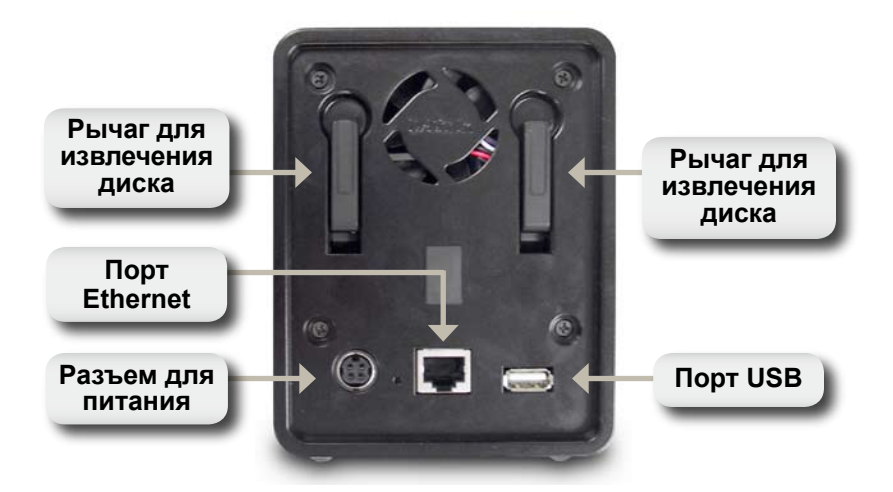

#### Разъем для питания:

Адаптер питания 12V;3A / 5V;3A подключается здесь.

#### Порт Ethernet:

Порт Gigabit Ethernet, который подключает DNS-323 к локальной сети.

#### Порт USB:

Порт принт-сервера USB для подключения принтера USB.

#### Рычаг для извлечения диска:

Используется для извлечения жесткого диска SATA.

### Установка устройства

 Получите доступ к отсекам диска, выдвигая лицевую панель до тех пор, пока не освободите устройство.

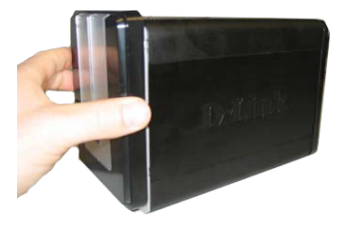

 Как только снимете лицевую панель, извлеките это устройство, открывая отсеки для дисков.

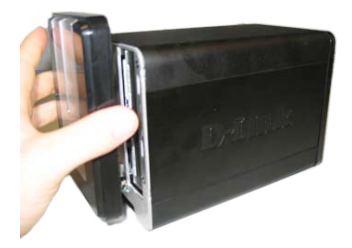

 Поместите жесткие диски 3.5" SATA в каждый свободный отсек для диска. Убедитесь, что разъемы диск ровно подключен к конечной точке в DNS-323. Осторожно поместите диск в устройство, пока он не подключится.

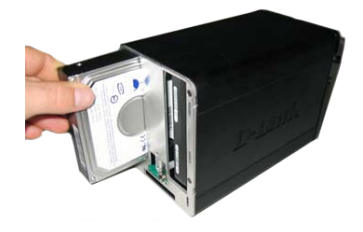

- Прикрепите лицевую панель к передней части устройства.
- EXECUTIVE STATE
- Подключите кабель Ethernet к свободному порту Ethernet. Этот кабель должен подключить DNS-323 к локальной сети или непосредственно к компьютеру для настройки.
- 6. Finally, connect the power adapter to the power receptacle.

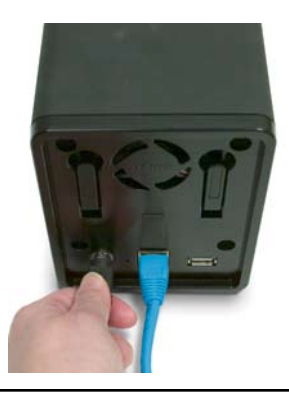

# Утилита Easy Search Utility

При первом подключении во время начальной загрузки DNS-323 ожидает назначения IP-адреса через DHCP. Если IP-адрес, назначенный DHCP, не будет получен, то по умолчанию будет назначен IP-адрес 192.168.0.32.

Утилита Easy Search Utility, предоставленная на компакт-диске, делает легким поиск любого устройства DNS-323 в сети, и рекомендуется для начала использовать Easy Search Utility при получении доступа и настройки DNS-323.

| D D-Link Easy    | Search Utili | ity        |         |                |               |
|------------------|--------------|------------|---------|----------------|---------------|
| Retwork Storag   | e Device ——  |            |         |                |               |
| Name             | IP           | Netma      | sk      | Gateway        | Refresh       |
| DNS-323          | 192.168.0.   | 117 255.25 | 5.255.0 | 192.168.0.1    | Configuration |
| <                | 1            |            |         |                | Language      |
| LAN-             |              |            |         |                |               |
| IP:              | 192 . 168 .  | 0.117      | Recei   | ve DHCP : Ena  | able 🔽        |
| Netmask :        | 255 . 255 .  | 255 . 0    |         |                |               |
| Gateway:         | 192 . 168 .  | 0.1        |         |                | Apply         |
| CDrive Mapping - |              |            |         |                |               |
| Volume Name      | Locat        | ion        |         | Available Driv | e Letters :   |
| HDD_1<br>HDD_2   |              |            |         | F:             | <b>_</b>      |
|                  |              |            |         | Connect        | Disconnect    |
| About            |              |            |         |                | E×it          |

### Начало работы

При первой регистрации DNS-323, необходимо выбрать конфигурацию диска и форматировать диски. Имеется 4 доступных варианта - Standard, JBOD, RAID 0 и RAID 1.

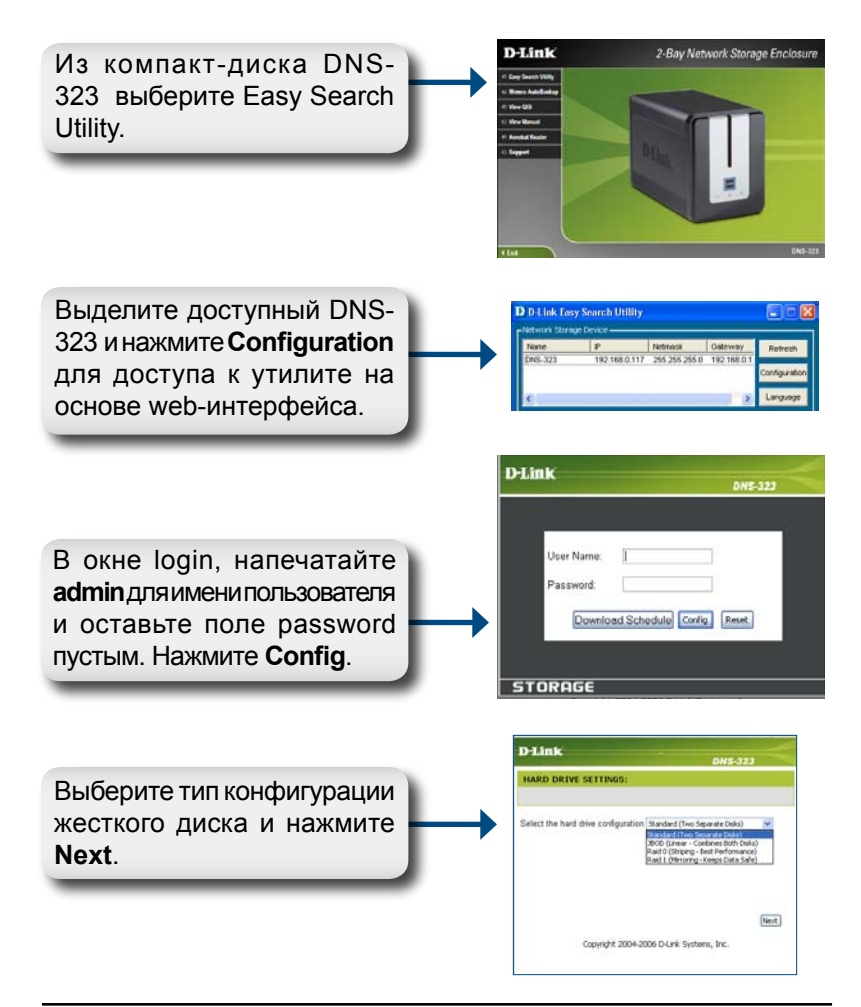

Появится сообщение, предупреждающее, что при форматировании дисков данные будут стерты. Нажмите ОК для продолжения.

| e about to re-format the hard drive(s). All data will be erased. Do you wish to continue |
|------------------------------------------------------------------------------------------|
|                                                                                          |
| ou ai                                                                                    |

Выберите тип формата диска, EXT2 илиEXT3, и нажмите Next.

| Dlink        |                                                                                                    |
|--------------|----------------------------------------------------------------------------------------------------|
|              | UND-J2J                                                                                                    |
| MARD DRIVE S | initia and a second second s |
| Swiect D     | ok format type (2012 dest reformance) 💌                                                                                                    |
|              |                                                                                                    |
|              | Dadi. Inc.                                                                                                    |
| 0            | wight 2004-2006 D-Link Systems, Inc.                                                                                                    |
|              |                                                                                                    |
| face         | Contract of the second                                                                                                    |

Пока диски форматируются, на экране отображается индикатор выполнения.

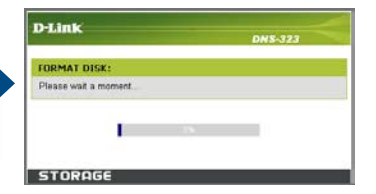

Как только форматирование закончится, появятся результаты. Нажмите Close для продолжения.

| Device Name | File System | Format Result | - |
|-------------|-------------|---------------|---|
| HDD_1       | EXT3        | SUCCESS       |   |
| HDD_2       | EXT3        | SUCCESS       |   |

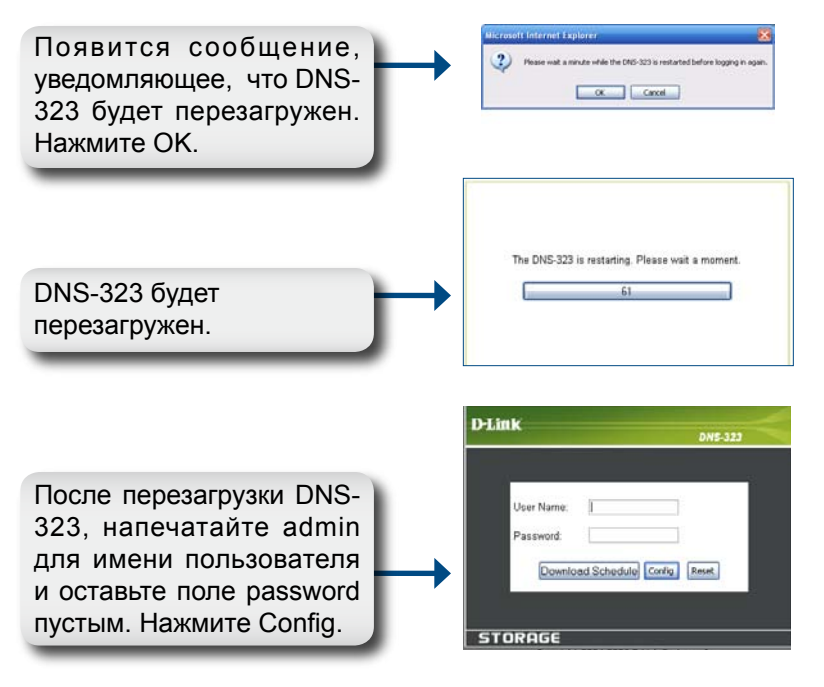

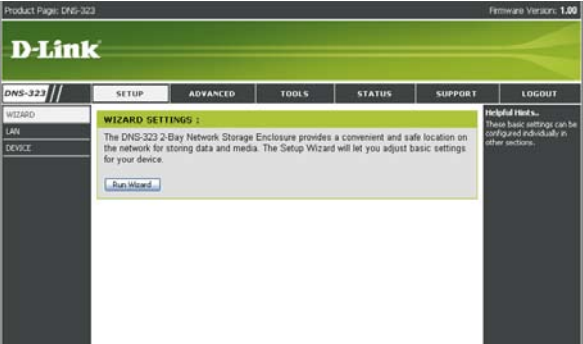

Установка DNS-323 завершена.

# Подключение диска

Утилита Easy Search Utility делает несложным процесс подключения дисков к компьютеру. Для начала поместите компакт-диск DNS-323 в привод CD-ROM и запустите утилиту Easy Search Utility.

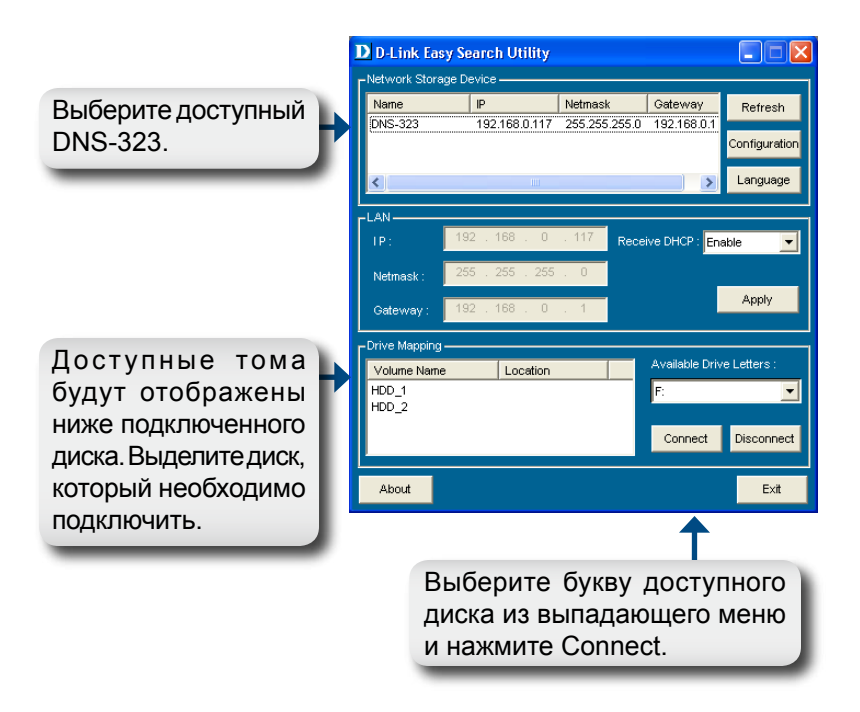

После подключения, установленные диски появятся в «Моем компьютере» как сетевые диски.

### Техническая поддержка

Обновления программного обеспечения и документация доступны на Интернет-сайте D-Link.

D-Link предоставляет бесплатную поддержку для клиентов в течение гарантийного срока.

Клиенты могут обратиться в группу технической поддержки D-Link по телефону или через Интернет.

Техническая поддержка D-Link: (495) 744-00-99

#### Техническая поддержка через Интернет

http://www.dlink.ru email: support@dlink.ru

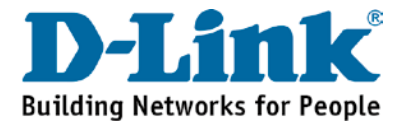